# NEW STREAM English Communication II

# 指導用デジタル教科書

取扱説明書

ZOSHINDO

### NEW STREAM English Communication ||

指導用デジタル教科書 取扱説明書

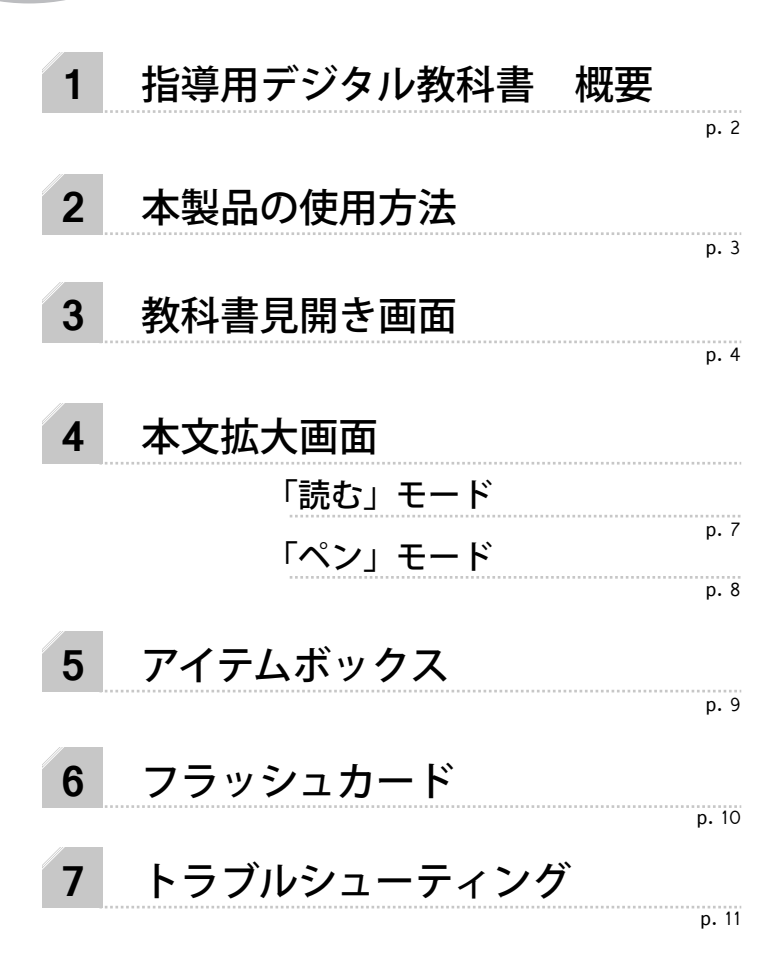

## 指導用デジタル教科書 概要

1

指導用デジタル教科書は、紙の教科書をコンピューター上で表示し、 直感的な操作で授業をスムーズに行うことができるソフトです。生徒の 興味をよりひきつけ、理解度の高い授業をサポートします。

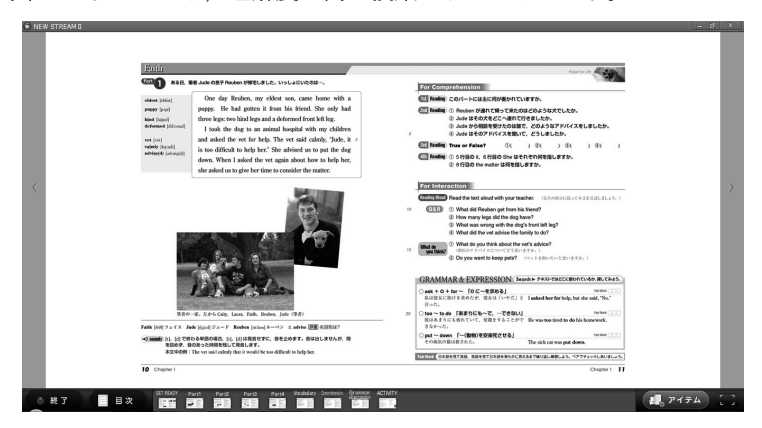

教科書見開き画面

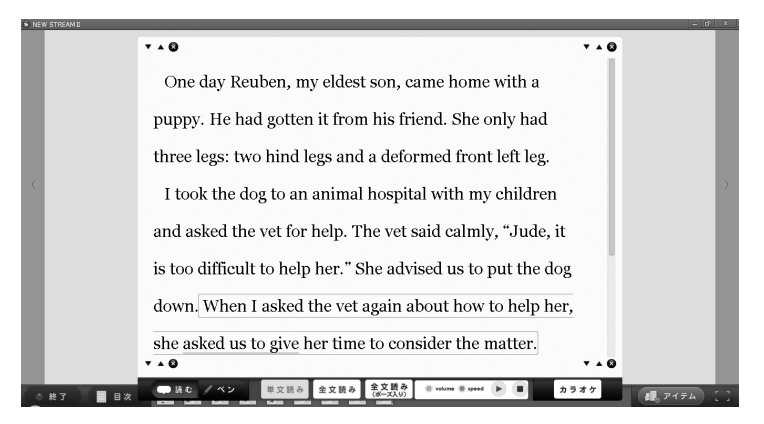

本文拡大画面

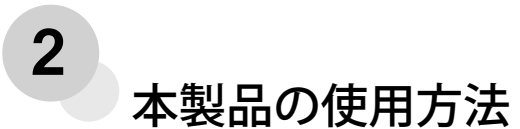

インストール方法

本製品はコンピューター内もしくは USB フラッシュメモリなどにインス トールして使用することができます。

setup.exe を開き、インストール先を指定します。最初に出るメッセージで「はい」を選択すると C ドライブのすぐ下にインストールされます。それ以外の場所(外付け HDDや USB フラッシュメモリなど)にインストールしたい場合は「いいえ」を押してインストール先を選択してください。

●次に出るメッセージで「OK」を選択すれば 自動的にインストールが開始されます。イ ンストール後はデスクトップ上にショートカッ トが作成されますので、そこをダブルクリッ クすれば起動することができます。

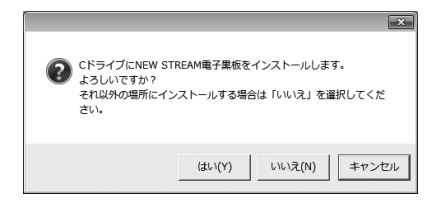

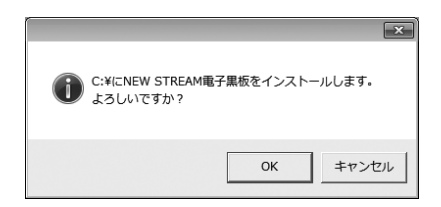

#### アンインストールについて

インストール先の NEW STREAM フォルダを削除すればアンインストー ルが完了します。

#### インストールができない場合

セキュリティの設定によりインストールをすることができない場合, DVD 内にある zip ファイルを直接解凍することで使うことができるように なります。詳しくはトラブルシューティング (p.12) をご覧ください。

なお、そのような方法でもインストールできない場合、DVD-ROM で直 接起動できるソフトをご用意いたしますので、お問い合わせください。(DVD-ROM 版では内容や挙動が一部異なります)

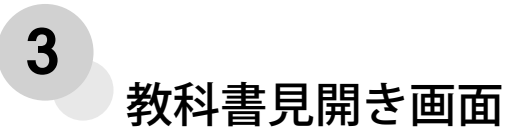

教科書と同じ構成の見開き画面

本製品を起動すると,まずは教科書見開き画面を操作して,目的の章や目的のパートまで移動します。

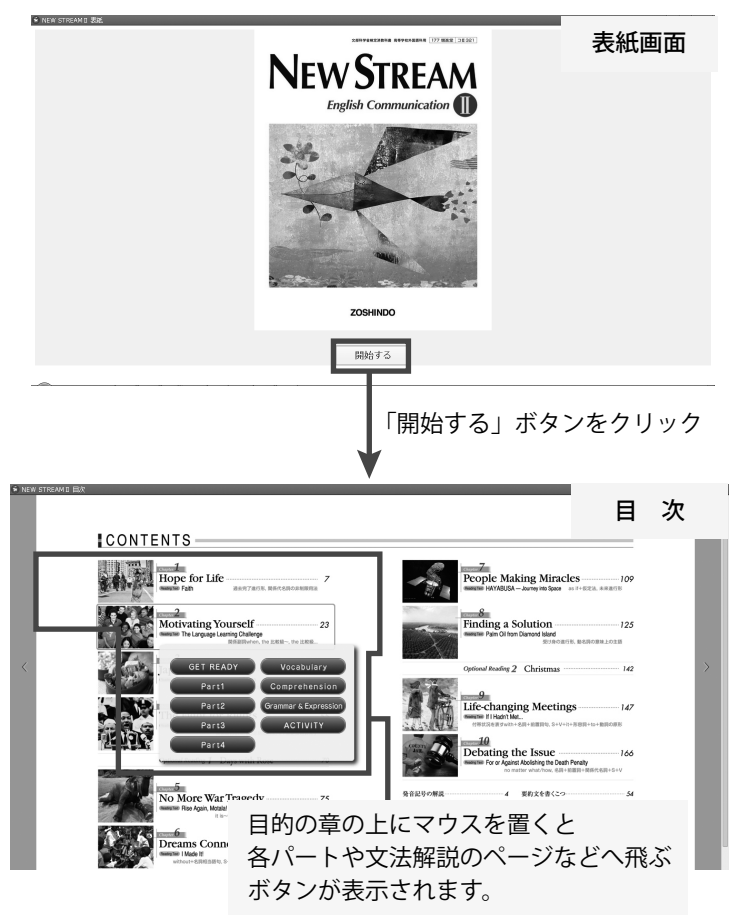

#### 教科書見開き画面

お手持ちの教科書と同じ内容がモニターに映し出されます。教科書の見 開き画面では、以下のようなことができます。

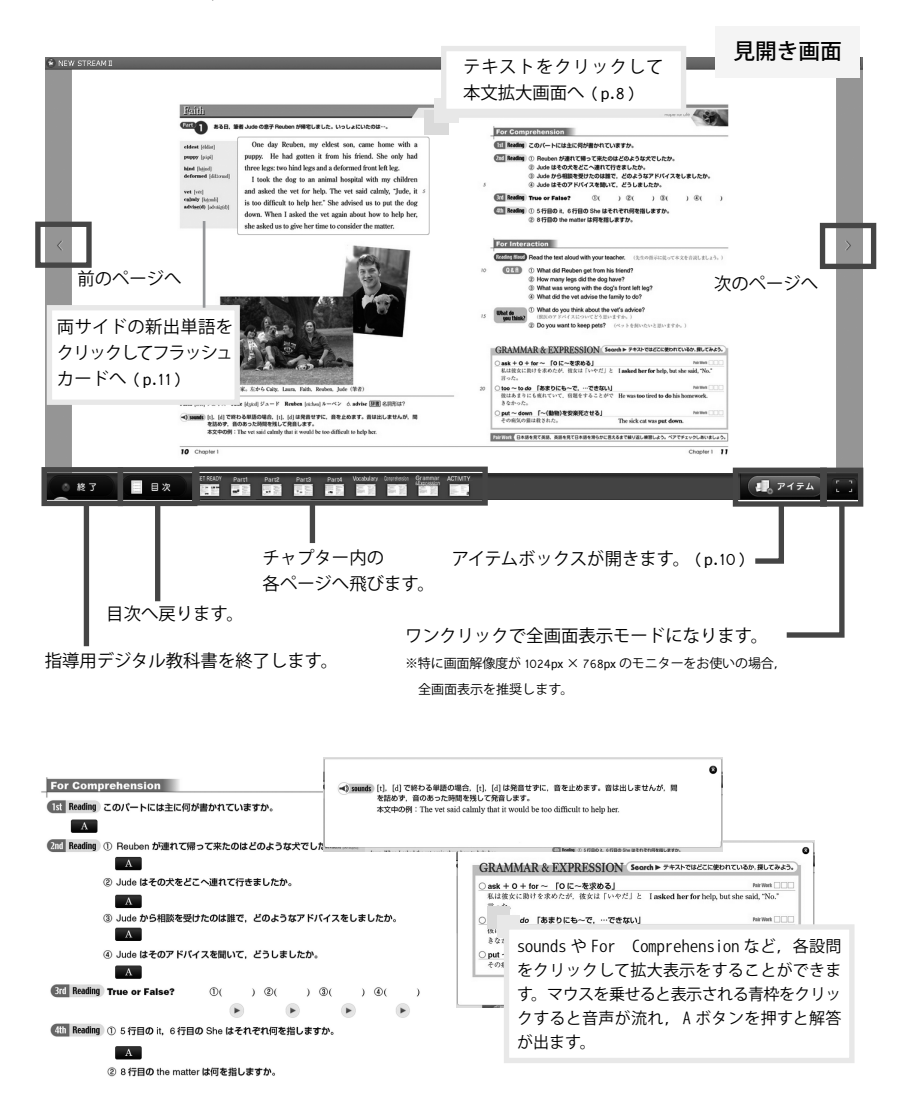

章末の設問や文法解説でも,デジタル教科書には様々な機能が備わって います。

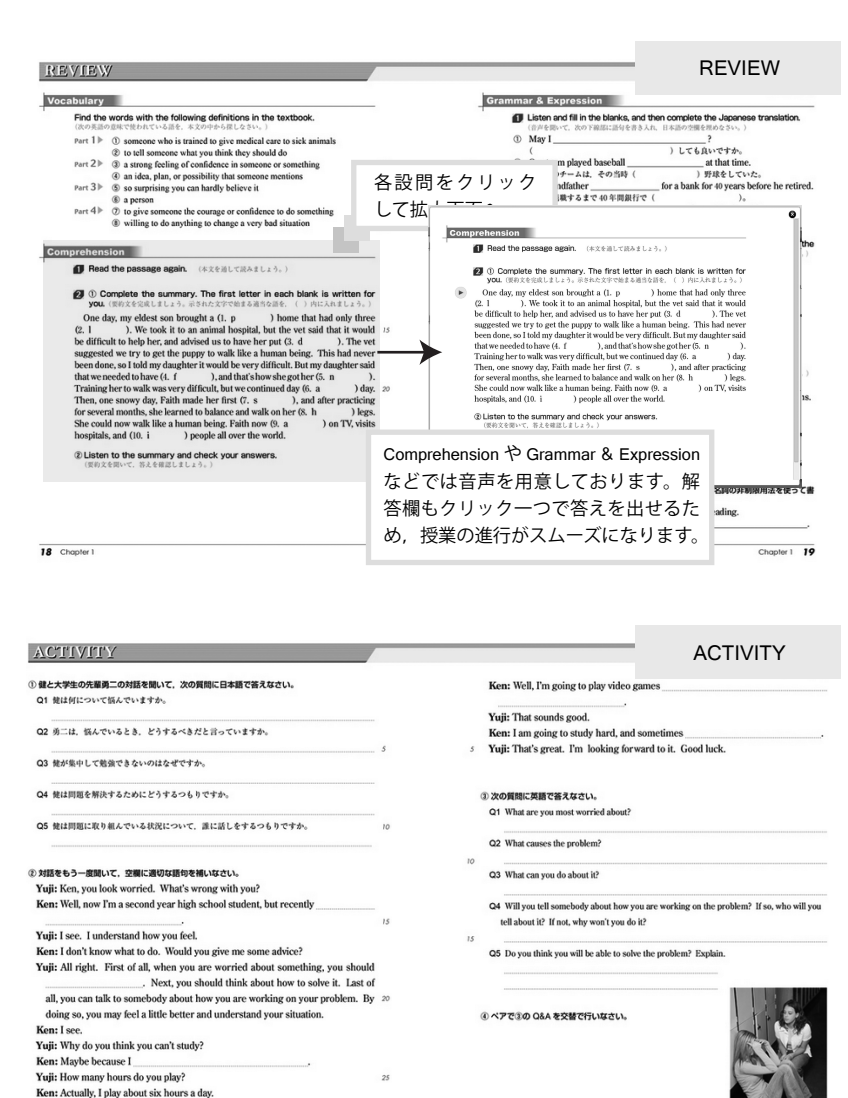

20 Chapter 1

Yuii: Oh, that long! Then, what can you do to solve the problem?

4 本文拡大画面 「読む」モード 文法マークや赤線の箇所をクリッ 孰恕 instead of クすると例文(音声つき)や ~の代わりに 音味 解説の書かれた別容が出ます。 Can I have coffee instead of tea? 例文 紅茶の代わりにコーヒーを頂けますか。 解説 AL茶のパイクリニコービーを頂けますか。 withoutがすべきことを「~しないで」を意味 るのに対し、instead ofは2つの語句が対照・ 選択されて「AではなくB」を意味する。 拡大画面 V A 🖸 「読む」モード the more difficult it is to learn. For example, Japanese and English are very different from each other, so it's hard for English speakers to learn Japanese and vice versa. If you sav "appuru" instead of "apple" it's because your mind and mouth are used to pronouncing かな in: 本文の背景は光を反射 しにくいクリーム色 letters. 読み上げる音量とスピードを調 整します。一時停止や音声の停 止もここで行います。 ※本文の音声を再生していないとき,再生 ボタンは作動しません。 .... 全文読み 読む ペン 単文読み 全文読み volume speed カラオ 「ペン」モードへ (次頁) 音声読み上げ機能 诵常 2種類のカラオケ機能 三種類のモードからひとつ選択して、英文をクリック すると音声が流れます。 通常:音声と同じスピードで文字 文字消し 単文読み クリックした一文のみを再生します。 の色が変わり, 視覚的に読んでい る箇所が分かります。 機能OFF 全文読み クリックした箇所から最後まで全文再生します。 **文字消し:**音声と同じスピードで 途中自動で画面がスクロールされます。 英文が消えていきます。シャドー カラオク イングに効果的です。 全文読み 文と文の間に任意のポーズを入れて全文再生します。 (ポーズ入り)

#### 本文拡大画面 「ペン」モード

モニタに映し出した教科書拡大画面にフリーハンドで線や文字,マーカー を描くことができます。

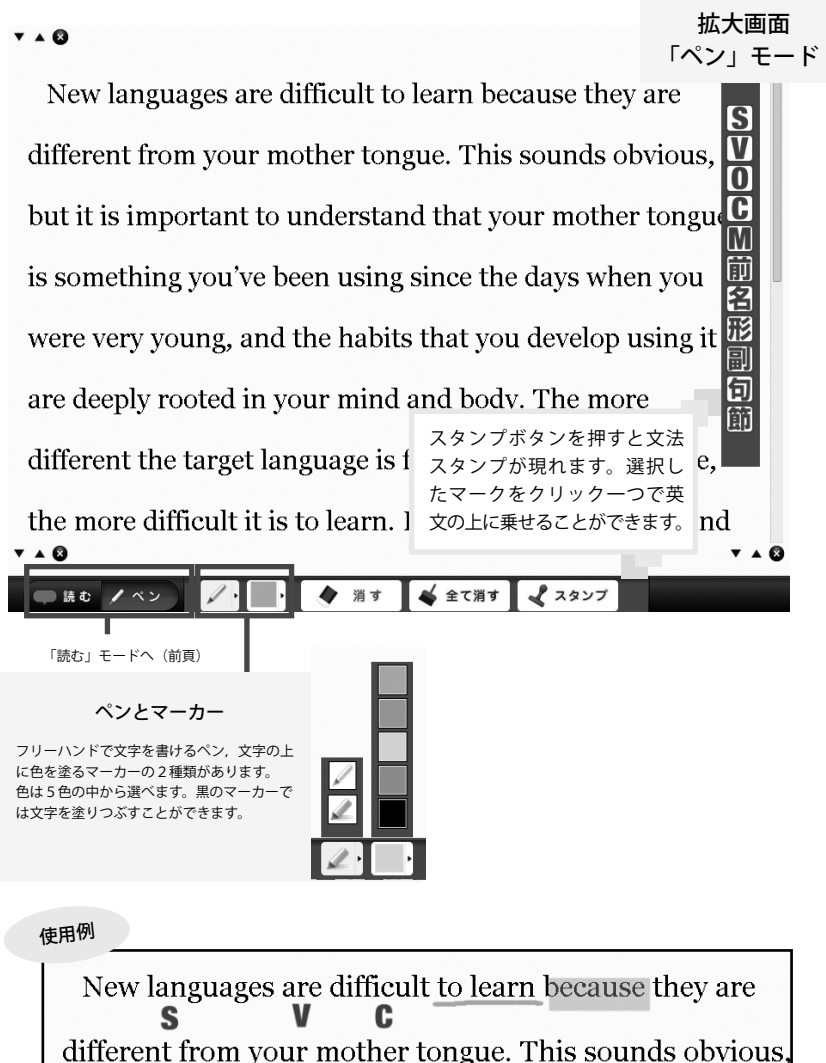

5 アイテムボックス

教科書見開き画面の右下には,授業に役立つ機能が備わったアイテムボッ クスをご用意しております。

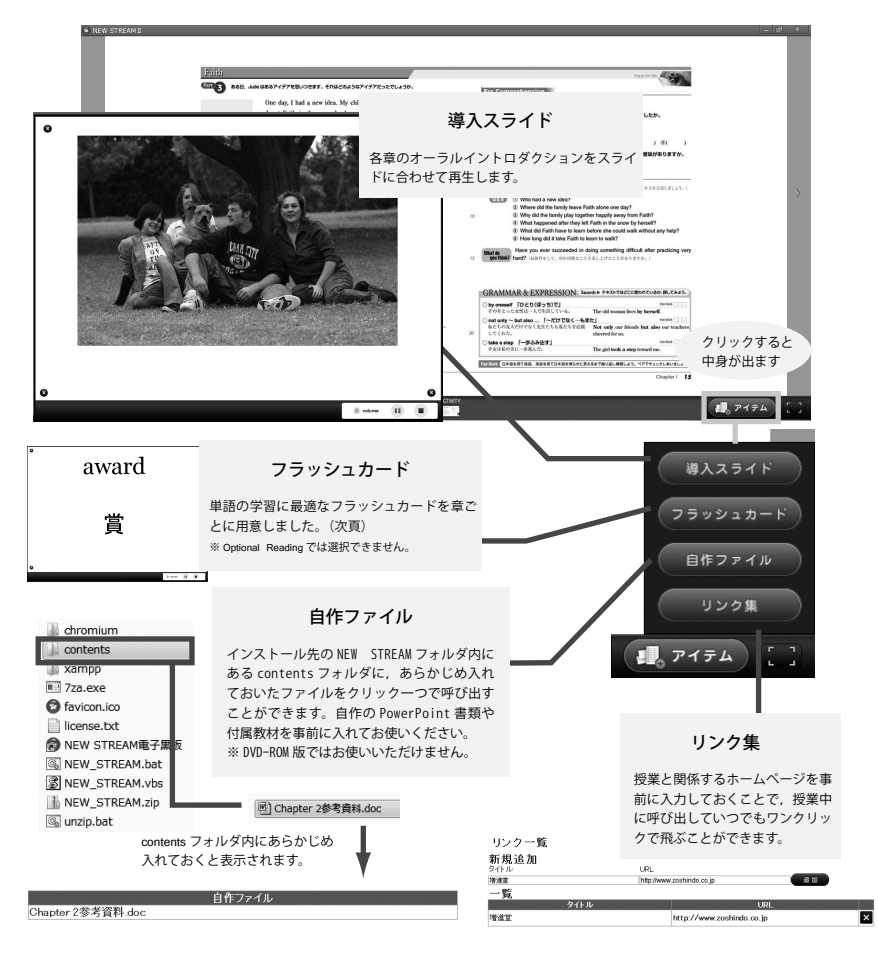

### フラッシュカード

6

電子版の単語・熟語カード機能です。効果的な英単語・熟語の学習をサポートします。

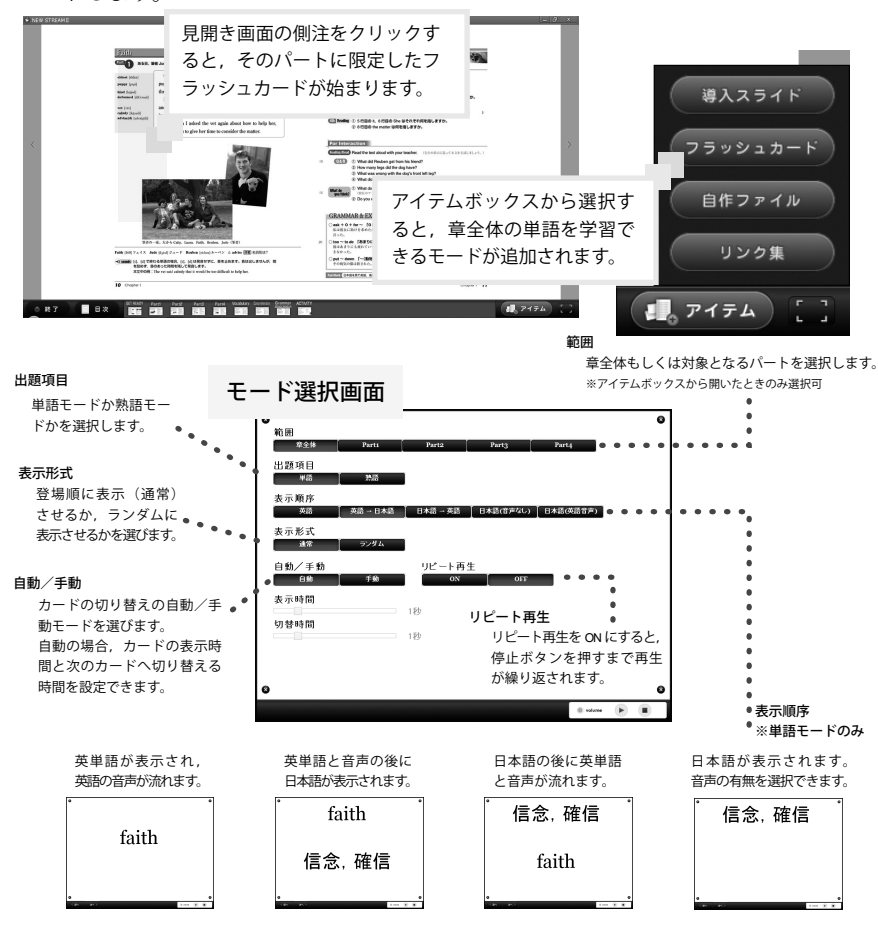

※ Optional Reading ではフラッシュカードを利用することはできません。
※熟語モードのときは、音声は流れません。

トラブルシューティング

#### A インストールができない

インストール先に『NEW\_STREAM』という名のフォルダがある場合,正常にインストールができません。当該フォルダを別 の場所へ移動するか,名前を変更するなどしてからもう一度お試しください。

また,お使いのコンピューターのセキュリティ設定によりインストールできない場合,以下の手順で zip ファイルを解凍して いただきますようお願いします。

- 1. C ドライブ内に新しいフォルダーを作り、『NEW STREAM』と名前をつけます。
- 2. DVD 内にある NEW STREAM.zip を,新しく作った『NEW STREAM』フォルダにコピーします。

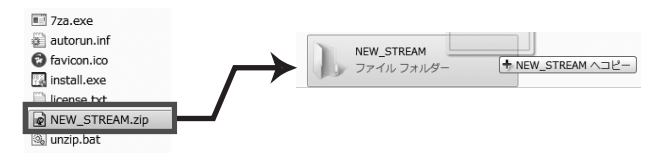

DVD 内の NEW STREAM.zip を, C ドライブ内の『NEW STREAM』フォルダへ

3. 『NEW\_STREAM』フォルダ内でzipファイルを解 凍します。(解凍には少々時間がかかります)

4. 解凍してできたファイル内の NEW\_STREAM.vbs をダブルクリックすれば起動します。

| 퉬 chromium       |
|------------------|
| contents         |
| 🎳 xampp          |
| 📰 7za.exe        |
| favicon.ico      |
| 🗎 license.txt    |
| 🔞 NEW STREAM電子黒板 |
| NEW STREAM.bat   |
| NEW_STREAM.vbs   |
| NEW_STREAM.zip   |
| 🚳 unzip.bat      |

なお,以上の方法でもインストールができない場合,DVD-ROMで直接起動できるソフトをご用意いたしますので,お問い合わせください。(DVD-ROM版では内容や挙動が一部異なります)

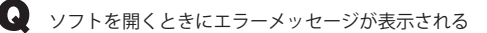

ソフト起動時にダブルクリックを繰り返したり,他の指導用デジ タル教科書(MAINSTREAMや他の学年のものなど)をすでに起動 していたりする場合,右のようなメッセージが出ることがあります。 基本的にひとつのコンピューターでひとつの指導用デジタル教科

| 書しか起動できないため, | ダブルクリックは一度だけで開いてくた |
|--------------|--------------------|
|              |                    |

| Google Chrome ඊය loca                          | ihost:2222 に接続できませんでした                                     | 2           |  |
|------------------------------------------------|------------------------------------------------------------|-------------|--|
| HDA:<br>・ もう一般読み込んで(ださい lacal<br>・ Google で教育: | oost2222bewsikeaminain.ahp<br>Jocaihost2222 newsikeam main | Coogle (#2) |  |

さい。また,このようなメッセージが出た場合は開いている指導用デジタル教科書を一度全て閉じ,再度開けることで正常に 起動されます。 ● その他の不具合について

- ●モニターの画面解像度が 1024px × 768px である場合や,縦横どちらかがこの大きさである場合,正常に表示されないことがあります。これらのサイズでは教科書見開き画面右下にある全画面モードを推奨します。なお、1024px × 768px 未満の モニターでは動作保証外となります。
- ●本製品は Web ブラウザ (Chromium)を使って起動しております。Ctrl + R ボタンで再読み込みを行うなど、本製品ではなく ブラウザに機能する挙動を行うと正常に起動しなくなることがあります。
- ●本製品のインストール先を USB フラッシュメモリや外付け HDD にした場合、挙動が遅くなることがあります。インストール先は C ドライブにすることを推奨します。
- ●インストールされたフォルダ内のファイルやフォルダなどの名称を変更したり、場所を移動したりすると正常に作動しなくなる場合があります。
- DVD-ROM 版では一部機能を制限しております。また、カラオケ機能やフラッシュカードの音声再生などでは特に挙動が遅くなりますことをあらかじめご了承ください。

エラーが解決できない場合について

これらの方法でも解決できない問題や,その他のエラーがある場合,お手数おかけしますが弊社ホームページの問い合わせフォームよりお問い合わせください。返信には数日を要することがございます。あらかじめご了承ください。

http://www.zoshindo.co.jp/

#### 動作環境・著作権など

動作環境

- OS Microsoft Windows Vista SP2 / Windows 7 / Windows 8
   ※ Macintosh では動作しません。
- ●画面解像度 1024px × 768px 以上

※ 1024px × 768px もしくは縦横どちらかがこのサイズのモニターでは全画面表示を推奨。

- ●空き容量 2GB 以上
- ●起動メモリ 2GB 以上
- CPU デュアルコア CPU 2.2GHz 以上

著作権

- ●本 DVD-ROM に収録されている画像・データの著作権は増進堂・受験研究社に帰属しています。
- ●本 DVD-ROM あるいは紙面の一部または全部を無断で複製,転載することは、出版社の権利の侵害となり法律により禁じられています。

注意事項・免責

- ●本 DVD-ROM はコンピュータ専用のものです。家庭用ゲーム機等で使用しないでください。これらの機器に影響を及ぼす可能性があります。
- ●本 DVD-ROM の製造上の物理的な欠陥については,良品と交換します。それ以外の要求には応じられません。また,本 DVD-ROM を使用した場合に発生したいかなる障害および事故等について,当社は一切責任を負いません。

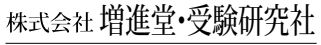

〒 550-0013 大阪市西区新町 2 - 19 - 15 TEL (06)6532-1581 (代表) FAX (06)6532-1588 び0120-141354 (ホームページ) http://www.zoshindo.co.jp